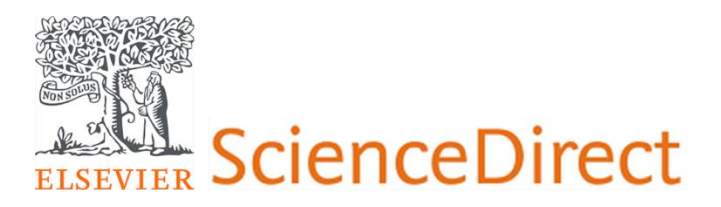

## GUIDE TO CHECKING ACCESS TO ELSEVIER E-BOOKS DATABASE

- 1. Access Link: https://www.sciencedirect.com/
- 2. Institutional Information: Your institution's licensed access information will be displayed at the top right of the webpage. CLICK HERE

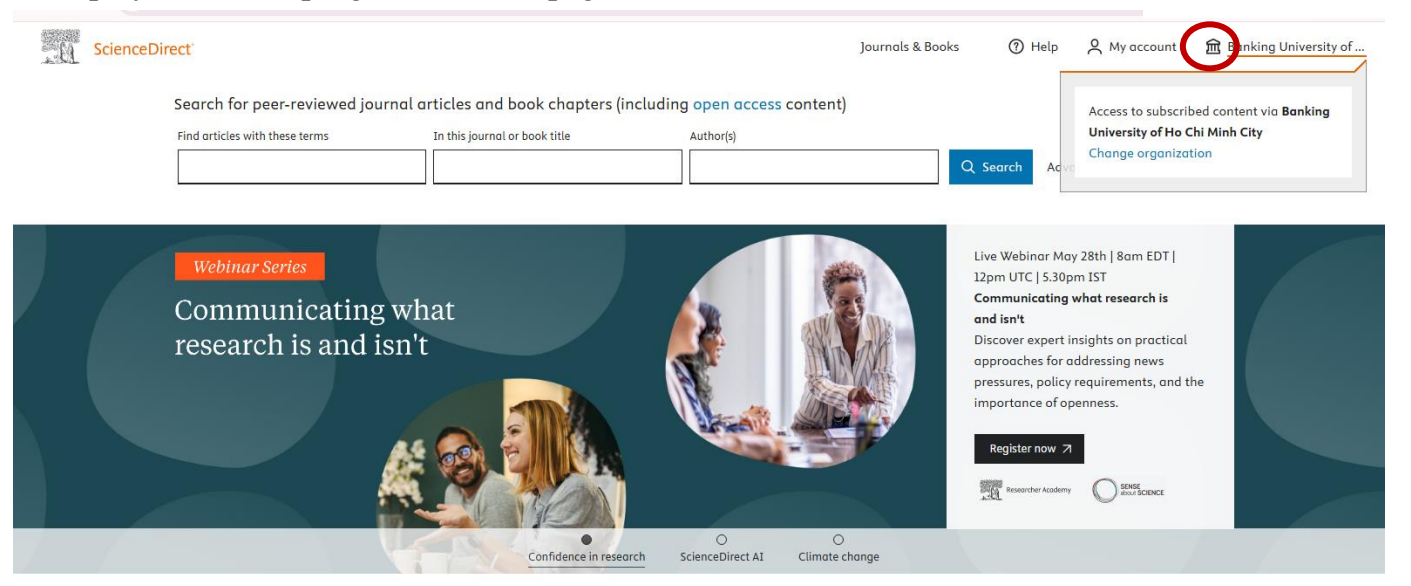

Explore scientific, technical, and medical research on ScienceDirect

If your institution's name is shown, users will be granted full-text access to the data within the provided scope. If this information is not displayed, please notify your unit/library.

### 3. Accessible Content

The scope of the iG Publishing e-book database package from the Shared Library project includes 571 e-books published from 2017 and earlier. All books are granted perpetual access on the online interface.

To browse for books within the provided scope, users can select the "**Journals & Books**" option on the homepage interface.

On the results page, in the filter section, check "Subscribed & complimentary" under Access type.

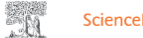

| ScienceDirect                 | Journals & Books Q ⑦ 🟛                                                                                        | Linh Bui 🙎 |
|-------------------------------|----------------------------------------------------------------------------------------------------|------------|
|                               | Showing 706 publications                                                                                      |            |
|                               | Filter by journal or book title Q                                                                             |            |
|                               | Q Are you looking for a specific article or book chapter? Use advanced search.                                |            |
| Refine publications by        | A                                                                                                    | A          |
|                               | - Academic Pediatrics                                                                                         | В          |
| Domain 🗸                      | Journal • Contains open access                                                                                | C          |
|                               |                                                                                                    | D          |
| Subdomain                     | Accounting in Business (Fifth Edition)                                                                        | E          |
|                               | Book • 1964                                                                                                   | F          |
|                               | Accounting Education for the 21st Century                                                                     | Ч          |
|                               | The Global Challenges                                                                                         |            |
| Publication type              | Book • 1994                                                                                                   | '          |
|                               | Accounting Principles and Practice                                                                            | FEEDBACK   |
| Journals                      | Book • 1964                                                                                                   |            |
| Books                         |                                                                                                    | M          |
| Taythaaks                     | An Accounting Thesaurus                                                                                       | N          |
| Textbooks                     | 500 Years of Accounting                                                                                       | 0          |
| Handbooks                     | 500K • 1775                                                                                                   | P          |
| Reference works               | Achieving Market Integration                                                                                  | 0          |
|                               | Best Execution, Fragmentation and the Free Flow of Capital                                                    | R          |
| Book series                   | Book • 2004                                                                                                   | S          |
|                               | ACT Companion to Treasury Management                                                                          | т          |
| lournal status                | Book • 1999                                                                                                   | U          |
|                               | The ACT Cuide to Edited Condition in Finance                                                                  | V          |
| Accepts submissions           | I ne ACT Guide to Ethical Conflicts in Finance                                                                | W          |
|                               | DOOK • 1774                                                                                                   | X          |
| Access type                   | Acta Haematologica Polonica                                                                                   | Y          |
| Access type                   | Journal                                                                                                    | Z          |
| Subscribed & complimentary    | Adaptive Economic Models                                                                                      | 0-9        |
| Open access                   | Proceedings of a Symposium Conducted by the Mathematics Research Center, the University of Wisconsin–Madison, |            |
|                               | October 21–23, 1974                                                                                           |            |
| Contains open access          | Book • 1975                                                                                                   |            |
|                               | Advanced Derivatives Pricing and Rick Management                                                              |            |
| ,♥, Download holdings reports | Theory, Tools and Hands-On Programming Application                                                            |            |

## 4. Checking Full-Text Access

Click on any book in the list of full-text documents you just browsed.

Book • 2006

On the book's display page, you can view the entire book or individual chapters. Users from institutions with full-text access to the materials should be able to view them.

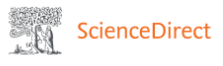

Q 🕜 🏛 Linh Bui 🙎

# Accounting Principles and Practice

A volume in The Commonwealth and International Library: Commerce, Economics and Administration Division

#### **Book** • 1964

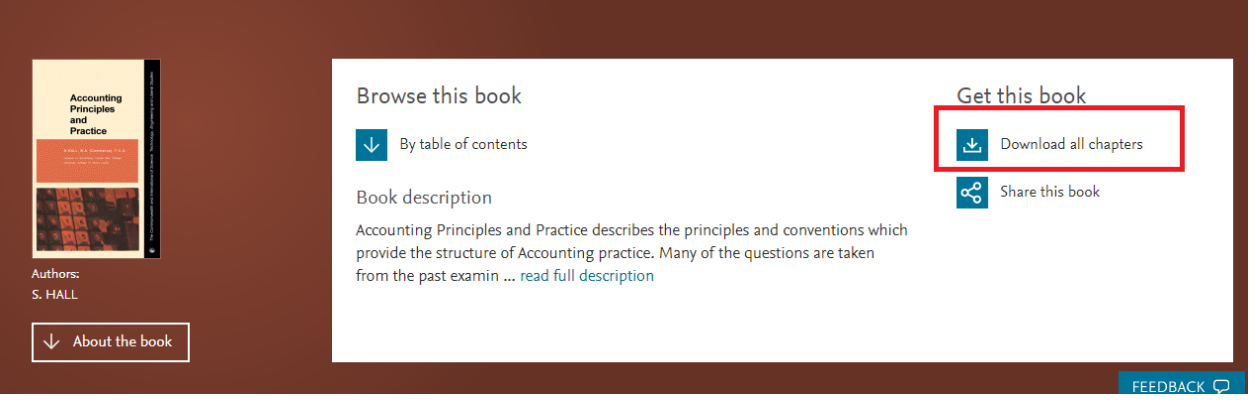

## Table of contents

| Actions for selected chapters<br>Select all / Deselect all<br>Download PDFs | <ul> <li>Full text access</li> <li>Inside Front Cover, Front Matter, Copyright, Preface</li> </ul>                             |
|-----------------------------------------------------------------------------|----------------------------------------------------------------------------------------------------|
|                                                                             | Book chapter • Full text access<br>CHAPTER 1 - The Double Entry System of Accounting<br>Pages 1-20                             |
|                                                                             | 🛃 Download PDF 🛛 View abstract 🗸                                                                                               |
|                                                                             | Book chapter ● Full text access         CHAPTER 2 - Final Accounts         Pages 21-60                                         |
|                                                                             | <ul> <li>Book chapter ● Full text access</li> <li>CHAPTER 3 - Books of Original Entry</li> <li>Pages 61-75</li> <li></li></ul> |